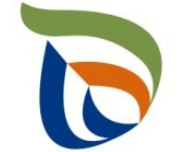

Elinkeino-, liikenne- ja ympäristökeskus Närings-, trafik- och miljöcentralen Centre for Economic Development, Transport and the Environment

# TURRE-ohjeet määräaikaisraportointiin

Kuntien SUP-siivouskustannukset

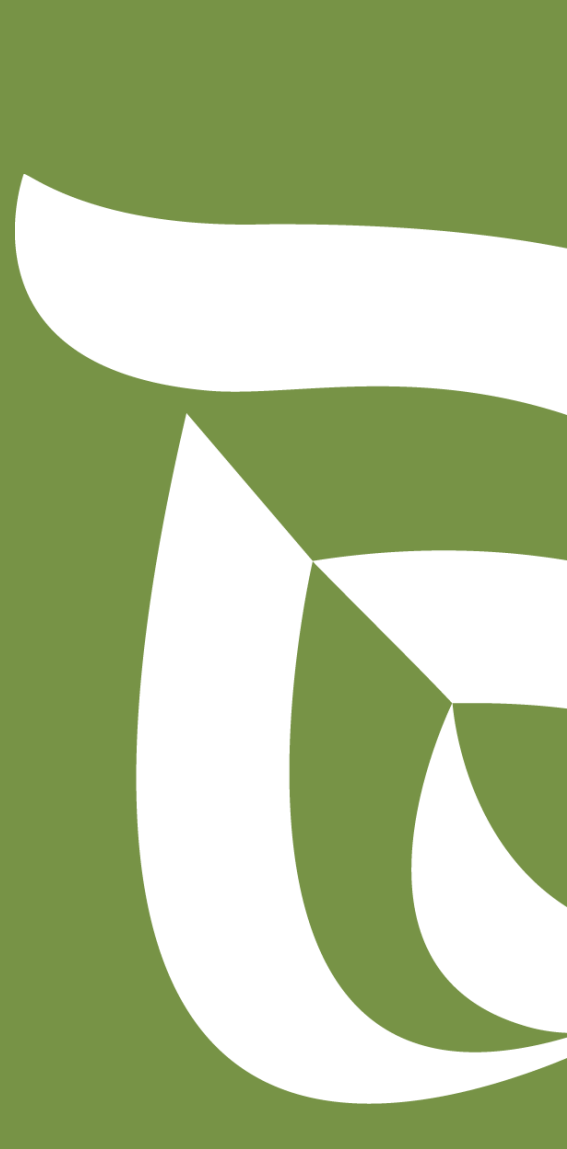

## Raportoinnin aloitus

- Avaa <u>Aluehallinnon asiointipalvelu</u>
- Kirjaudu sisään (tunnistaudu)
  - Verkkopankkitunnukset, varmennekortti, mobiilivarmenne / eIDAs
  - Lue ja hyväksy käyttäjäehdot
  - Tarkista yhteystiedot (yläpalkki Omat tiedot) ja käytä yrityksen sähköpostia, sillä täydennyspyynnöt lähetetään ilmoitettuun osoitteeseen
  - Valitse Palvelut > Tuottajarekisterin asiointipalvelu >

Kuntien SUP-siivouskustannusten raportointi

- Etsi kunta Y-tunnuksen avulla, valitse raportoitava vuosi
- Kts. erillinen yleisohje vuosittaisten perustietojen täyttämiseen
- Suosituksena on, että käyttäjä lisää Asiointioikeudet –välilehdellä varahenkilön, jotta useampi henkilö voi hoitaa asiointia

#### HUOM!

- Jos olet aloittanut kyseisen vuoden tietojen raportoinnin aiemmin, pääset käsiksi aloitettuun lomakkeeseen kirjautumalla sisään ja yläpalkin TYÖPÖYDÄN kautta. Älä aloita uutta asiointia.
- Jos kohtaan ei ole raportoitavia tietoja, merkitse siihen nolla (0).

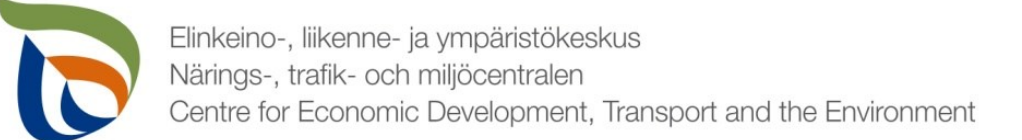

#### Raportoitavat tiedot

Siivouskustannustiedot on jaettu kolmeen osioon:

- **1. Toimialakohtainen raportointi** sisältää SUP-siivouskustannustiedot
- 2. Asiakkaan perustiedot sisältää yhteyshenkilön tiedot sekä maksatustiedot
- **3. Tiedostot**-kohdan kautta toimitetaan tarvittavat liitetiedostot:
  - Tieto raportoitavan vuoden aikana hankituista uusista tupakkajätteelle tarkoitetuista jäteastioista (lukumäärä)
  - Muut mahdolliset valvovan viranomaisen vaatimat raportit/tiedostot

## Määräaikaisraportointi

- Valitse Toimialakohtainen raportointi alta SUP-tuotteiden siivous
- Nuolet (1) näyttävät, missä tilassa lomake on (esimerkissä: luonnos)
- Valitse **MUOKKAA** (nuoli 2), jolloin määräaikaisraportointi avautuu

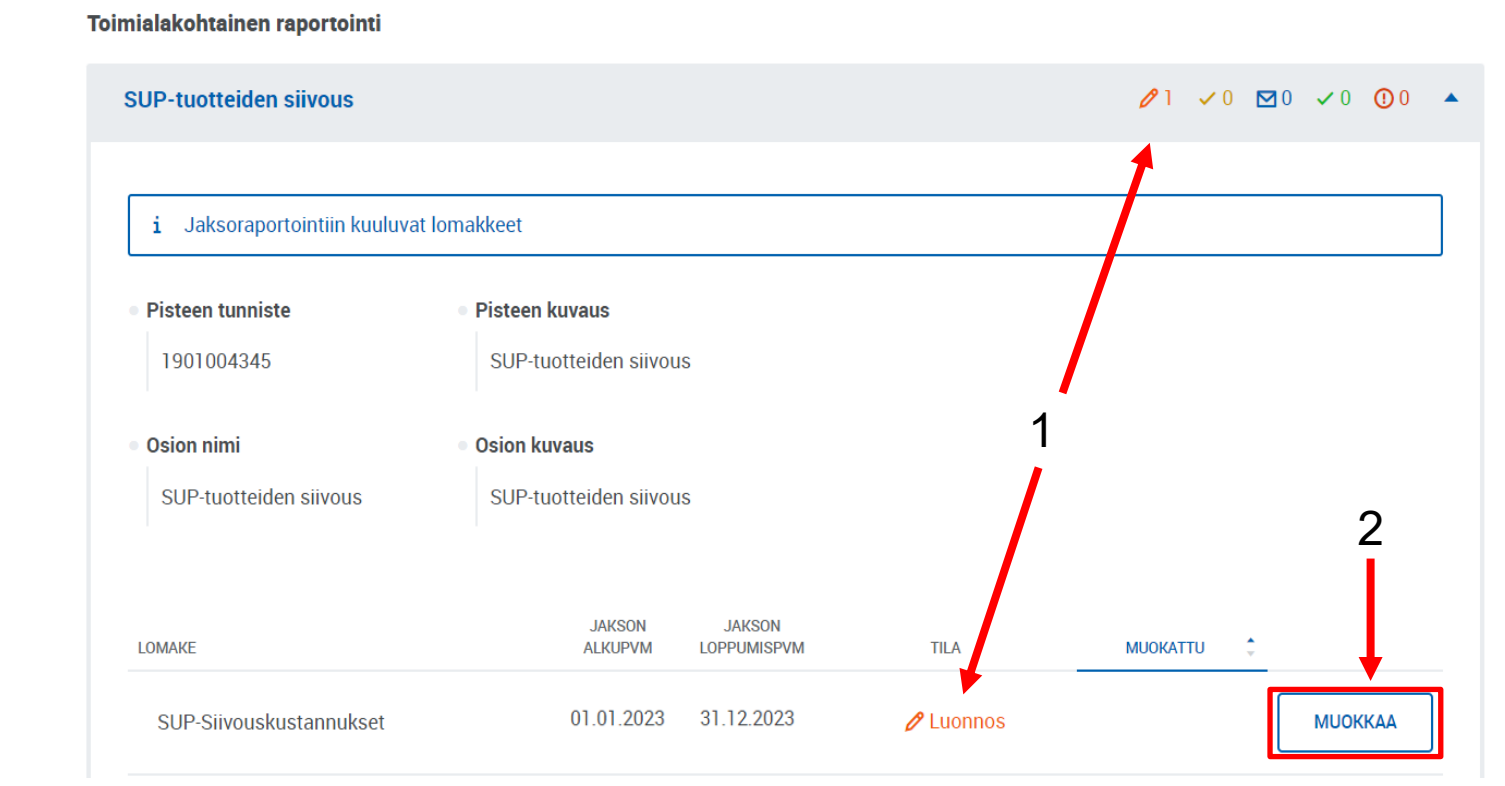

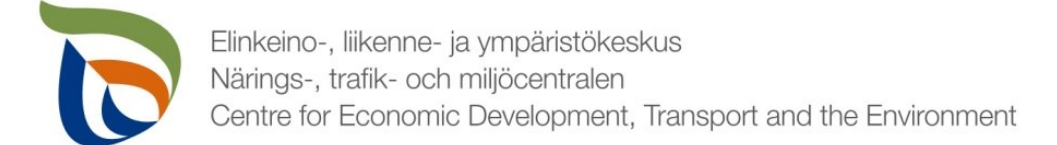

## Vertailujakso

- Valitse vertailujakso (vuosi) tai vaihtoehtoisesti "Ei vertailujaksoa".
  - Jos Tuottajarekisterissä on edellisiltä vuosilta hyväksyttyjä tietoja, niin ne saa valinnalla näkyviin lomakkeelle vertailutietoina.

#### SUP-siivous kustannustiedot

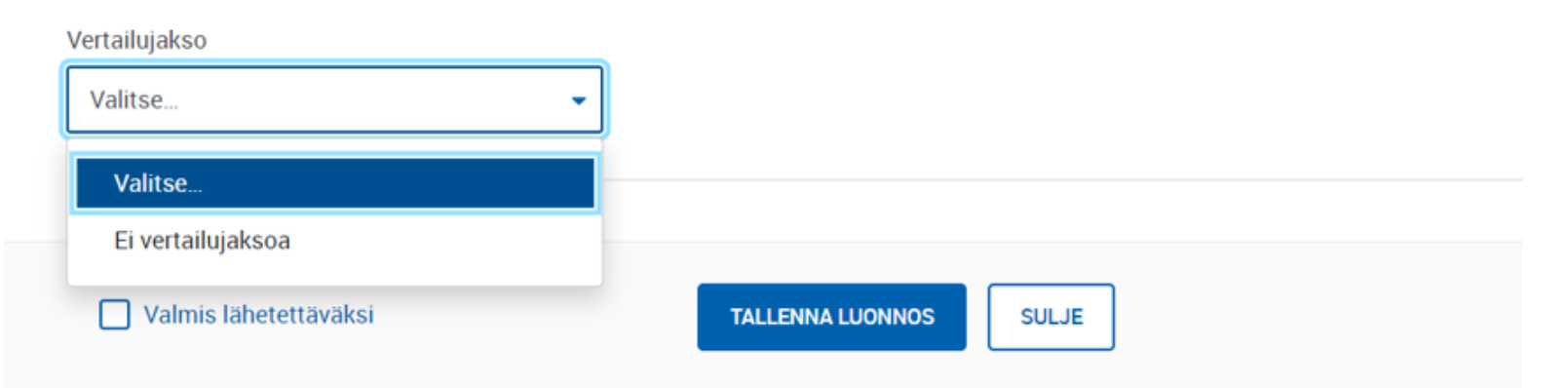

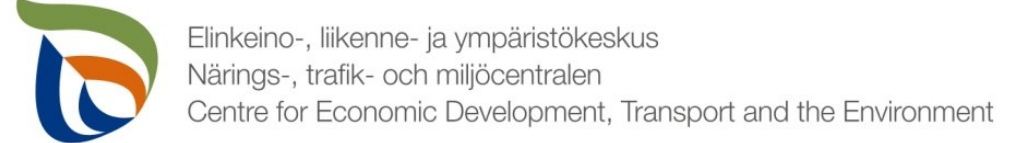

## Roskaantumisen ehkäiseminen ja siivous täyttöohje

- **i** Kustannuksilla tarkoitetaan jätelain mukaisia kunnille aiheutuneita kustannuksia niiden toteuttamista tietyistä jätehuolto- ja siivoustoimenpiteistä jätelaissa tarkemmin määritellyillä kuntien yleisillä alueilla. Kustannukset ilmoitetaan kokonaiskustannuksina (euroina).
  - Kohdassa "Keräys käsittely" ilmoitetaan roskaantumisen ehkäisemiseksi järjestetyn jätteen keräyksen, kuljetuksen ja käsittelyn kustannukset (keräyskustannukset) ilman tupakkajäteastioiden hankinta- ja korjauskustannuksia.
  - Kohdassa "Siivous käsittely" ilmoitetaan roskaantumisen siivoamisesta sekä roskien kuljetuksesta ja käsittelystä aiheutuneet kustannukset (siivouskustannukset).
  - Kohdassa "Tupakka jäteastiat" ilmoitetaan erillisistä tupakkajätteelle tarkoitetuista jäteastioista ja niiden korjaamisesta aiheutuneet kustannukset.
  - Kohdassa "Tupakka neuvonta" ilmoitetaan tupakkatuotteita koskeviin jätehuolto- ja siivoustoimiin sekä roskaantumisen ehkäisemiseen liittyvän neuvonnan ja tiedotuksen kustannukset.

Taulukossa II Tupakkajäteastiat ilmoitetaan tarkemmin lukumäärä- ja kustannustiedot raportointivuonna hankituista uusista sekä korjatuista ja kunnostetuista tupakkajäteastioista.

- "Vuoden lopussa kunnassa yhteensä"-kentässä ilmoitetaan kunnassa olevien kaikkien tupakkajäteastioiden kokonaismäärä.
- "Kustannukset yhteensä"-kenttä laskee ohjelmallisesti vuoden aikana tulleet uudet kustannukset.

Edellistä kalenterivuotta koskevat seurantatiedot tulee lähettää 31.5. mennessä Pirkanmaan elinkeino-, liikenne ja ympäristökeskukseen. Mikäli määräpäivä on pyhäpäivä tai arkilauantai, tiedot tulee lähettää viimeistään seuraavana arkipäivänä. Kohtiin "Tupakka - jäteastiat" ja "Tupakka neuvonta" kunnan tulee ilmoittaa todelliset aiheutuneet kustannukset. Kunnan tulee ilmoittaa keräys- ja siivouskustannuksensa parhaan käytettävissä olevan tiedon mukaan (vuosina 2024–2026 tietoa ei käytetä korvauksen suuruuden määräytymisen perusteena). **HUOM. Kunnan tulee täyttää ja lähettää vuosittain sekä maksatus- ja yhteystietolomake että kustannustietolomake.** 

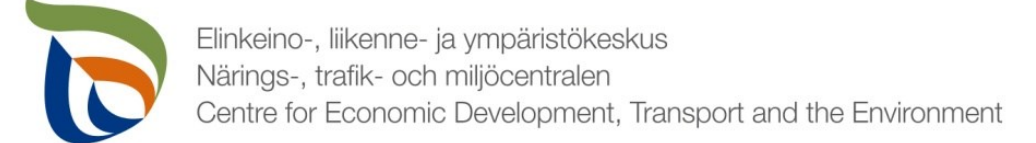

#### Roskaantumisen ehkäiseminen ja siivous

- Kuntien kustannukset (SUP-tuotteet) ilmoitetaan euroina ilman arvonlisäveron määrää (alv 0 %).
- Taulukko I. Roskaantumisen ehkäiseminen ja siivous kuntien kustannukset (SUP-tuotteet)

|                      | Keräys - Kä | SITTELY (€) | SIIVOAMINEN - | KÄSITTELY (€) | TUPAKKA J | ÄTEASTIAT (€) | TUPAKKA N | EUVONTA (€) |
|----------------------|-------------|-------------|---------------|---------------|-----------|---------------|-----------|-------------|
| KOKONAISKUSTANNUKSET | 2024 *      |             | 2024 *        |               | 2024 *    |               | 2024 *    |             |
| Yhteensä             |             |             |               |               |           |               |           |             |

Taulukko II. Tupakkajäteastiat

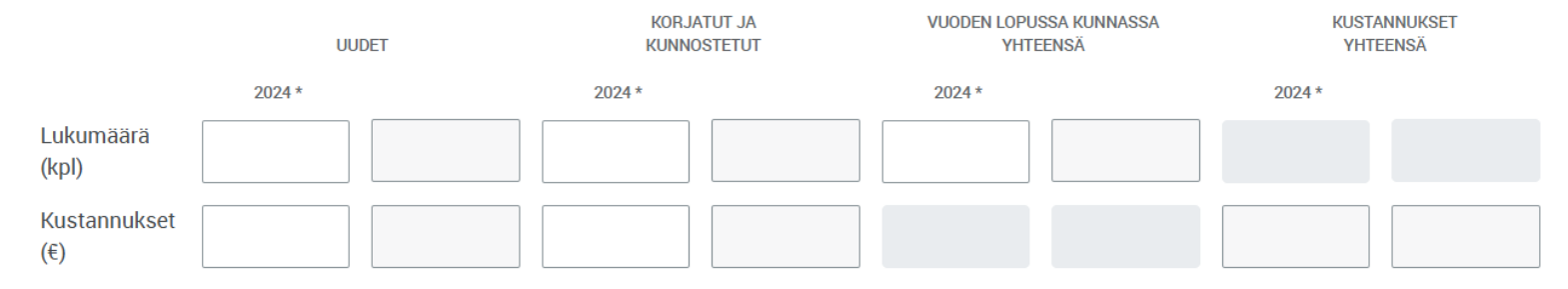

3. Lisätiedot

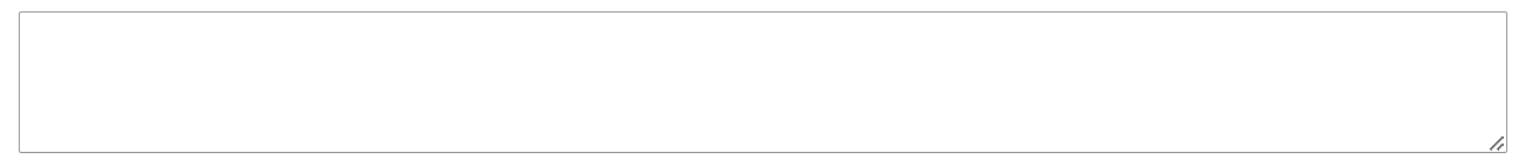

SULJE

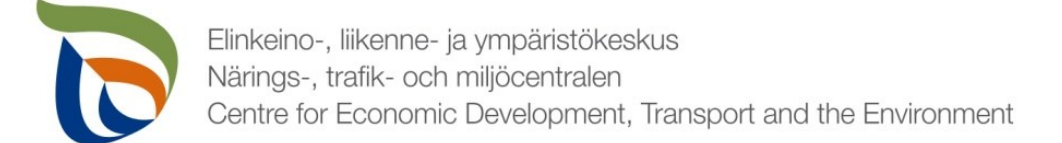

#### Asiakkaan perustiedot

- Perustiedot-kohdassa on kaksi lomaketta:
  - Yhteyshenkilöt
  - Maksatustiedot
- Lomakkeita pääsee täyttämään MUOKKAA-painikkeista

| ortointi                             |                                                                   |                         |                         |
|--------------------------------------|-------------------------------------------------------------------|-------------------------|-------------------------|
| ortointi                             |                                                                   |                         |                         |
| 5                                    | Lomak                                                             | keiden tila             |                         |
| iden siivous                         | пакуу і                                                           | Iomakekontaise          | Sti                     |
|                                      | <b>I</b>                                                          |                         |                         |
| JAKSON JAKSON<br>ALKUPVM LOPPUMISPVM | TILA                                                              | MUOKATTU 🍦              |                         |
|                                      | <b>s</b><br>eiden siivous<br>JAKSON JAKSON<br>ALKUPVM LOPPUMISPVM | s näkyy<br>iden siivous | s näkyy lomakekohtaises |

Asiakkaan perustiedot

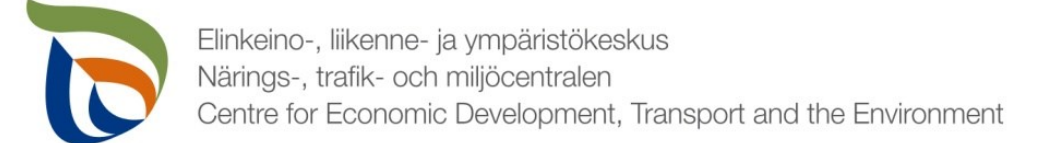

# Yhteyshenkilö 1/2

- Jos kunnalle on määritetty yhteyshenkilöitä, voit valita oikean yhteyshenkilön Ensisijainen yhteyshenkilö -alasvetovalikosta.
- Jos kunnalle ei ole määritetty yhteyshenkilöitä, voit lisätä yhteyshenkilön painamalla +ETSI.
- ETSI-painikkeesta avautuu Lisää uusi -kohta (seuraava dia)

| <b>Asiakkaan yhteyshenkilöt</b><br>Ensisijainen yhteyshenkilö<br>Valitse | •                | Raportointiloma Pisteen tunniste 1900312862 | Hae yhteyshenkilö<br>Ei löytynyt uusia liitettäviä yhteyshenkilöitä | LISÄÄ UUSI  | VALITSE PERUUTA |
|--------------------------------------------------------------------------|------------------|---------------------------------------------|---------------------------------------------------------------------|-------------|-----------------|
| Yhteyshenkilöt     + ETSL.                                               |                  | Asiakkaan yhteyst                           | ienkilöt                                                            | NĂYTĂ LISĂĂ |                 |
| Valmis lähetettäväksi                                                    | TALLENNA LUONNOS | SULJE Ensisijainen yhteysh<br>Valitse       |                                                                     | •           |                 |
| 9                                                                        |                  | Thteyshenkilöt                              |                                                                     |             |                 |

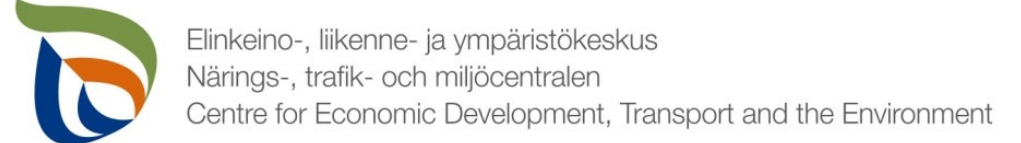

# Yhteyshenkilö 2/2

- Lisätessäsi uutta yhteyshenkilöä täytä tarvittavat yhteystiedot (pakolliset tiedot sekä sähköpostiosoite)
- Voit lisätä puhelinnumeron yhteyshenkilölle painamalla alareunassa +LISÄÄ
- Voit poistaa yhteyshenkilöitä painamalla punaista **X poista**

|                  |      |                                      | × POISTA |
|------------------|------|--------------------------------------|----------|
| Asema*           | <br> |                                      |          |
| Etunimet*        |      | • Sukunimi*                          |          |
| Sähköpostiosoite |      |                                      |          |
|                  |      |                                      |          |
| Lisatieto        |      |                                      |          |
| Postiosoite      |      |                                      |          |
| Postiosoite      |      | <ul> <li>Postitoimipaikka</li> </ul> |          |

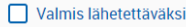

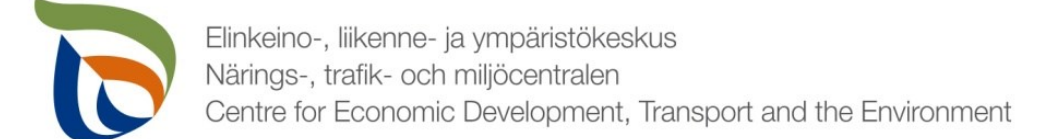

#### Maksatustiedot

Lisää tarvittavat tiedot maksatusta varten (kunnan nimi, Y-tunnus, osoite, tilinumero (IBAN), pankki (BIC) ja viitenumero)

| Jos          | Maksatustledot                          |                                                  |
|--------------|-----------------------------------------|--------------------------------------------------|
| tilinumero   | • Kunnan nimi*                          |                                                  |
| muuttuu,     |                                         |                                                  |
| laittakaa    | • Y-tunnus*                             |                                                  |
| rasti        |                                         |                                                  |
| kohtaan      | Postiosoite*                            | Postinumero * Postitoimipaikka *                 |
| Tilinumero   | Syötä osoite esim. Testikatu 5 A 10     |                                                  |
| muuttunut.   | <ul> <li>Sähköpostiosoite</li> </ul>    | Puhelinnumero                                    |
| iotta muutos |                                         |                                                  |
| huomataan    | <ul> <li>Tilinumero (IBAN) *</li> </ul> | <ul> <li>Pankin tunnistetieto (BIC) *</li> </ul> |
|              |                                         |                                                  |
|              | Tilinumero muuttunut *                  |                                                  |
|              |                                         |                                                  |
|              | Viitenumerö                             |                                                  |

SULJE

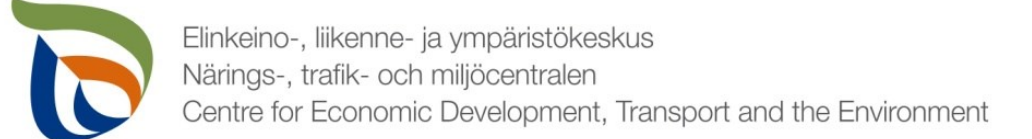

## Valmis lomake

- Voit tarvittaessa tallentaa lomakkeen ja jatkaa myöhemmin
  - Jos jatkat lomakkeen täyttämistä myöhemmin, saat avattua sen Aluehallinnon asiointipalvelun yläpalkista TYÖPÖYTÄ-kohdasta.
- Kun lomake on valmis klikkaa Valmis lähetettäväksi.
- Tämän jälkeen lomakkeet tulee lähettää vielä erikseen (nuoli 1)

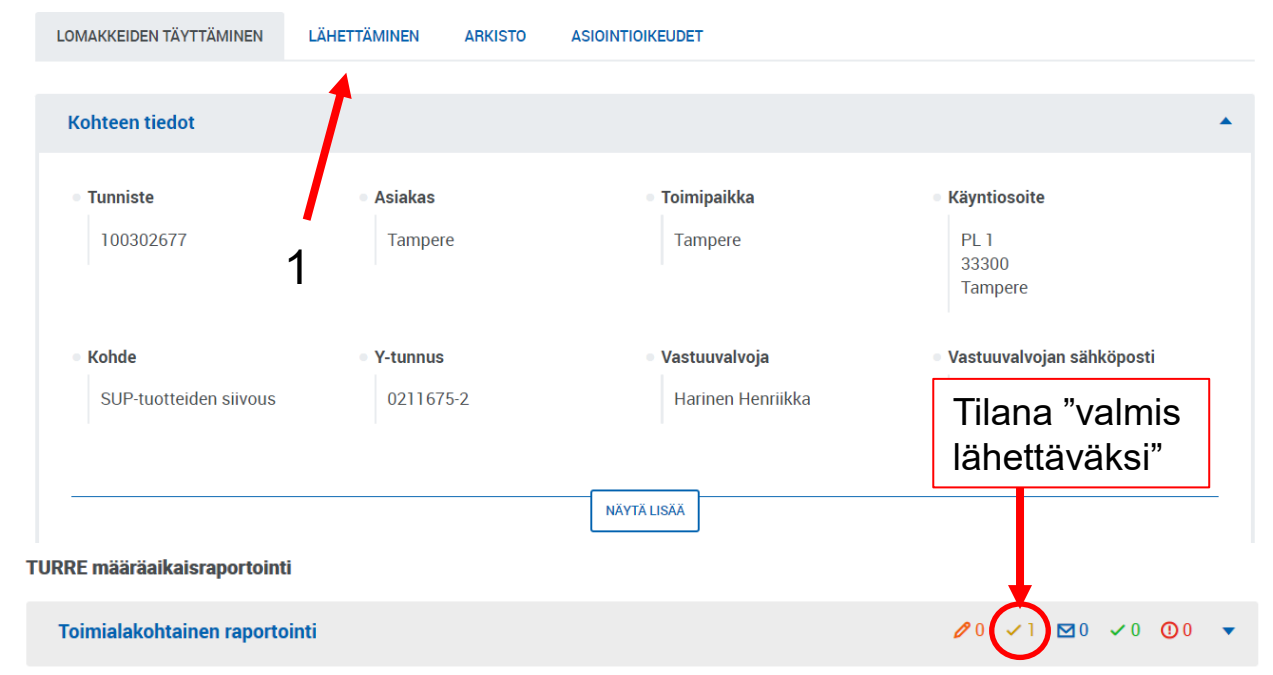

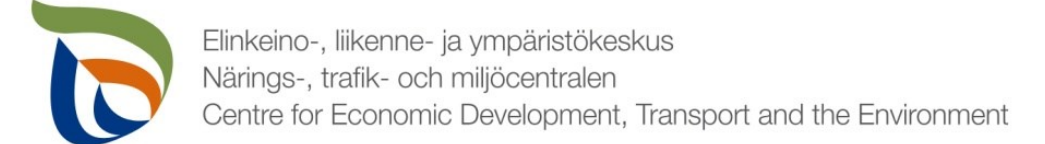

## Tiedostot 1/2

- Toimita tarvittavat liitetiedostot Tiedostot-kehyksen kautta:
  - Tieto raportoitavan vuoden aikana hankituista uusista tupakkajätteelle tarkoitetuista jäteastioista (lukumäärä)
  - Muut mahdolliset valvovan viranomaisen vaatimat raportit/tiedostot
- Valitse "Yleinen raportointi", jolloin sinulle avautuu oheinen näkymä
- Klikkaa **MUOKKAA** ja aloita tiedostojen lähettäminen

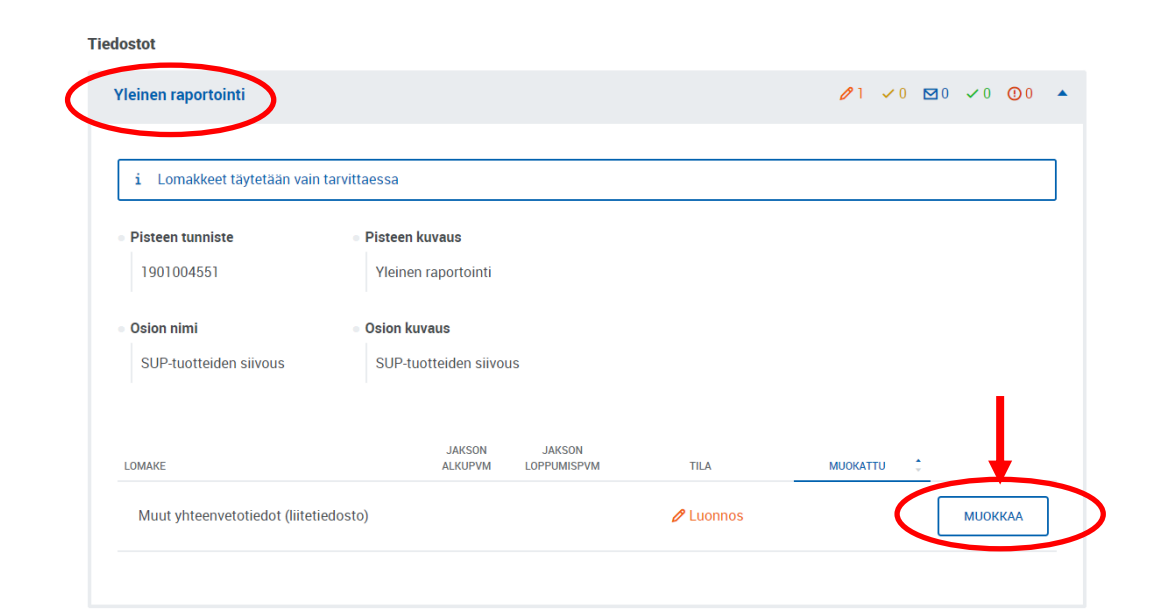

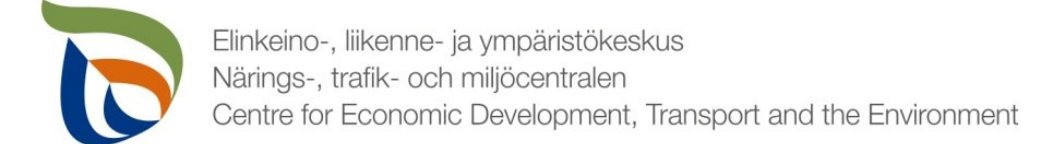

## Tiedostot 2/2

#### Voit lisätä liitteitä kahdella tavalla:

- 1. Valitse tiedostot omalta koneelta ja vedä ne alhaalla kuvassa punaisella korostetulle alueelle
- 2. Paina "valitse tiedostot", jolloin voit valita tiedostot käsin

| i Tällä lomakkeella voit lähettää v | alvontaan liittyviä liitetiedostoja.                  |                                 |                                   |
|-------------------------------------|-------------------------------------------------------|---------------------------------|-----------------------------------|
| Liitteet ③                          |                                                       |                                 |                                   |
| Vedä ja pudota uudet liit           | eet th <mark>i valitse tiedostot</mark> , kerralla li | sättävien liitteiden enimmäisko | oko yhteensä 50 Mt ja määrä 200 k |
| Liitteitä ei ole vielä lisätty.     |                                                       |                                 |                                   |
|                                     |                                                       |                                 |                                   |

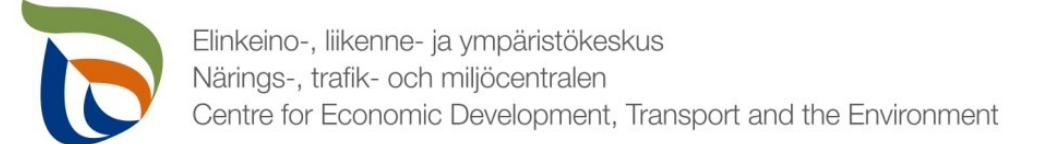

# Lähettäminen

- Lomakkeet ja liitetiedostot, jotka on merkattu "valmis lähettäväksi", tulevat näkyviin Lähettäminen-välilehdelle
- Voit esikatsella lomakkeita pdf-tiedostona painamalla oikealla olevaa pdf-kuvaketta
- Lähetä lomakkeet painamalla alhaalta LÄHETÄ KÄSITTELYYN (nuoli 1)

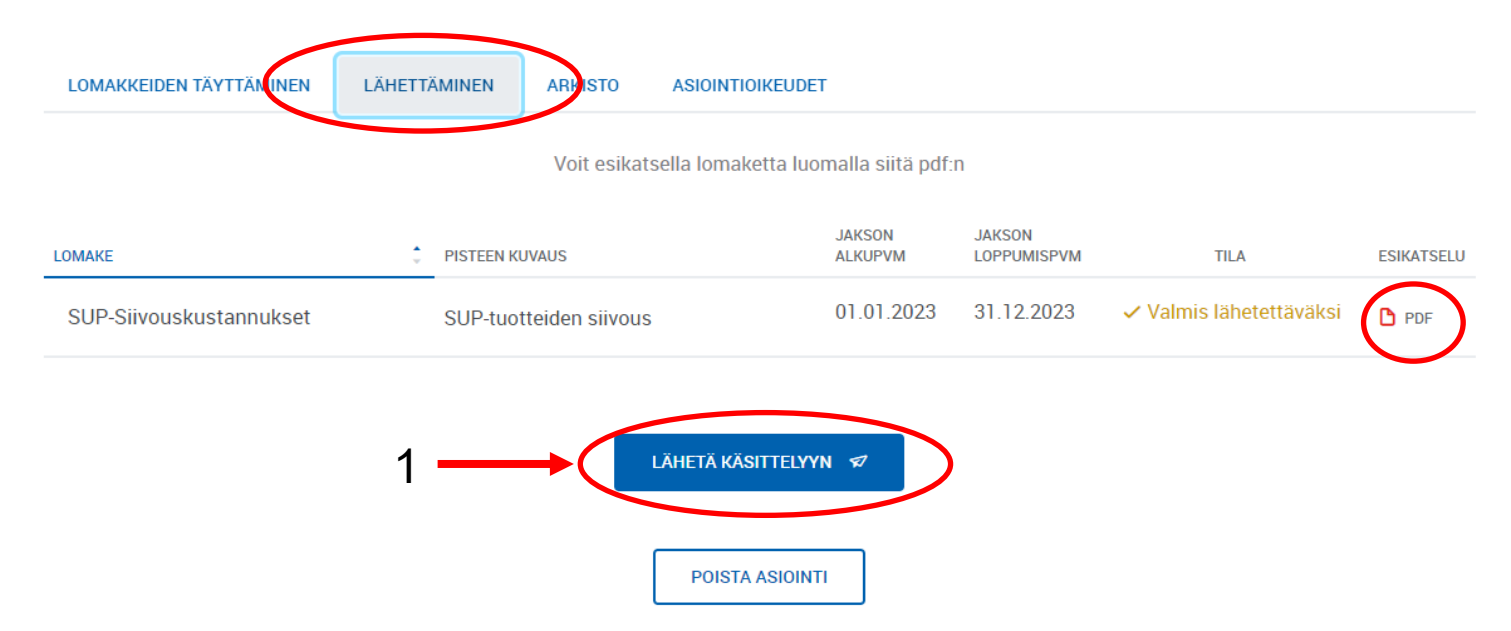